## 電子申請の手順

#### 1 事前に用意するもの(必須)

- ① 今回送付した通知書に記載している『キーコード』
- ② <u>メールアドレス</u>(利用者 ID になります)
- ③ 本人身分証明書 (運転免許書、健康保険証、マイナンバーカード等)
- ④ 本人名義の銀行通帳(キャッシュカード)

### 2手続きの流れ

- □ QR コードから該当の HP にアクセスする
- □ リンク先の「e-kanagawa」でメールアドレスを入力
- □ 返信メールからリンク先で入力
- □ 添付ファイルに「本人身分証明書」「本人銀行通帳(キャッシュカードでも可)」を添付
- □ 内容を確認のうえ送信する

●受信メール制限をしている場合 連絡先確認メールや受付完了メールは、次のアドレスで送信されます

#### denshi-shinsei@s-kantan-mail.bizplat.asp.lgwan.jp

メール受信制限をしている場合には解除をしてください。

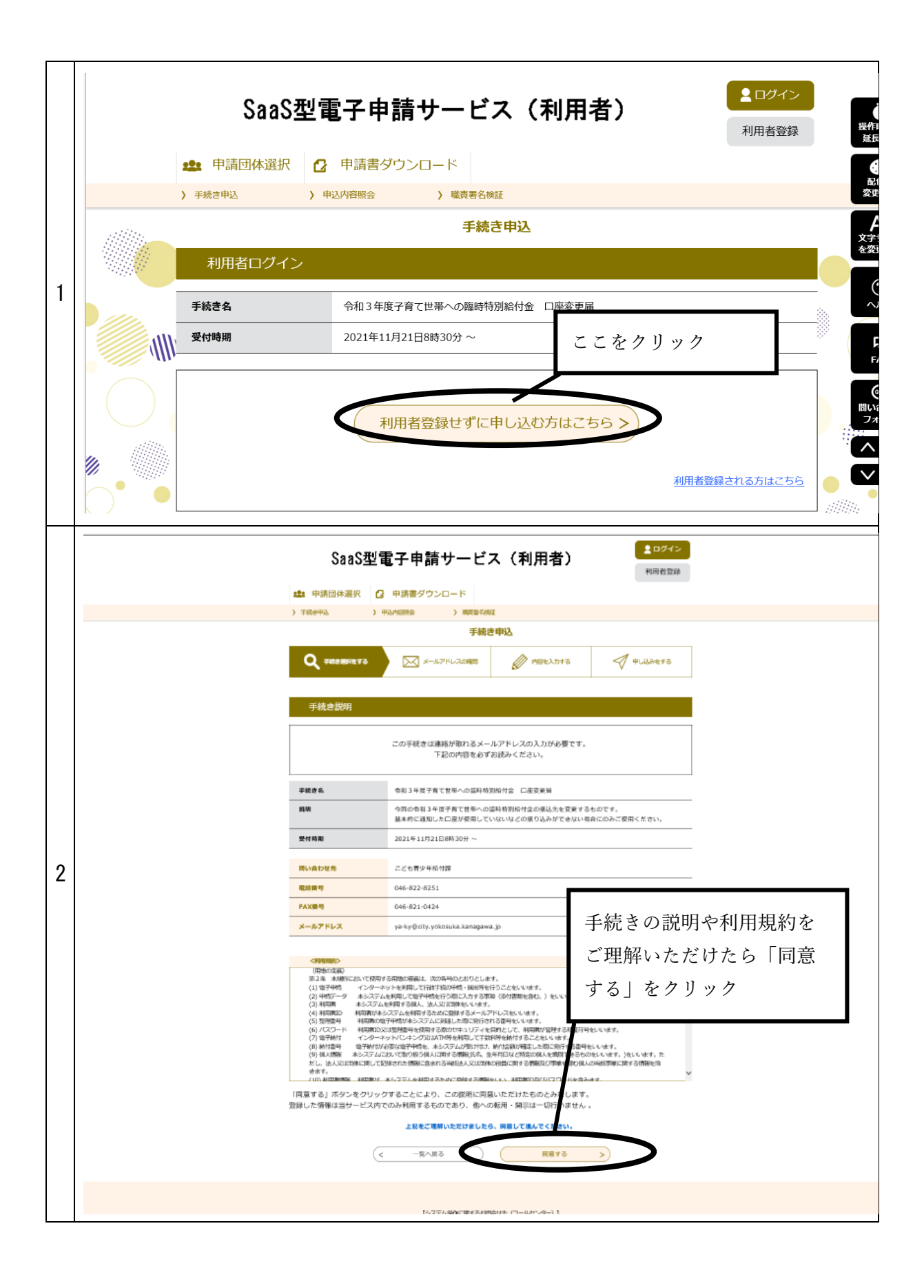

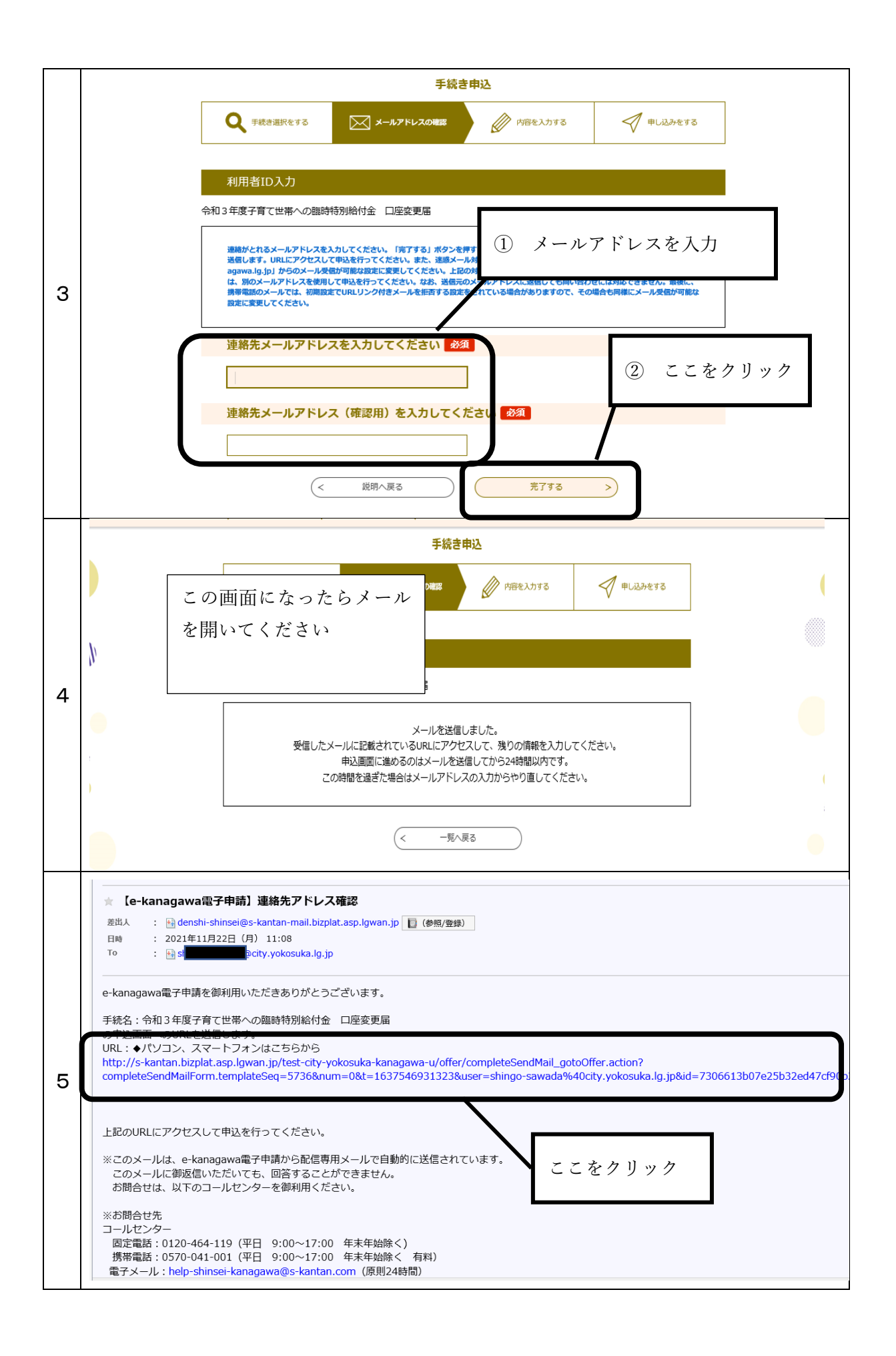

|   | SaaS型電子申請サービス(利用者)                                              |  |  |  |
|---|-----------------------------------------------------------------|--|--|--|
|   | 様式管理                                                            |  |  |  |
|   | プレビュー 令和3年度子育て世帯への臨時特別給付金(先行給付金)支給口座等の変更届                       |  |  |  |
|   | 令和3年度子育て世帯への臨時特別給付金(先行給付金)支給口座等の変更届<br>受給者氏名【通知が送られた方が受給者です】 必須 |  |  |  |
|   |                                                                 |  |  |  |
|   | 氏: 横須賀 名: 太郎                                                    |  |  |  |
|   | フリガナ 必須                                                         |  |  |  |
|   | 氏 ヨコスカ <sup>名</sup> タロウ                                         |  |  |  |
|   | 生年月日 必須                                                         |  |  |  |
|   | 昭和 🗸 55 年 5 月 5 日                                               |  |  |  |
|   | 受給者電話番号 必須                                                      |  |  |  |
| 6 | 電話番号 090-1111-1234                                              |  |  |  |
|   | <b>郵便番号</b> 必須                                                  |  |  |  |
|   | <sup>郵便番号</sup> 2380004<br>住所検索<br>内容を入力                        |  |  |  |
|   | 住所必須                                                            |  |  |  |
|   | 在所 神奈川県橫須賀市小川町11                                                |  |  |  |
|   | 方書を入力してください。                                                    |  |  |  |
|   | 横須賀市役所はぐくみ館                                                     |  |  |  |
|   | 銀行名必須                                                           |  |  |  |
|   | 横須貿銀行                                                           |  |  |  |
|   | 銀行コード【4桁】 必須                                                    |  |  |  |
|   | コードがわからない場合はこちらから検索をしてください。<br><u>https://zengin.ajtw.net/</u>  |  |  |  |
|   | 9999                                                            |  |  |  |
|   |                                                                 |  |  |  |

|   |                                                                                                    | 支店名 必須                                |       |
|---|----------------------------------------------------------------------------------------------------|---------------------------------------|-------|
|   |                                                                                                    |                                       |       |
|   |                                                                                                    | 横須賀支店                                 |       |
|   |                                                                                                    |                                       |       |
|   |                                                                                                    | 支店コード【3桁】 必須                          |       |
|   |                                                                                                    |                                       |       |
|   |                                                                                                    | 999                                   |       |
|   |                                                                                                    | 分類 必須                                 |       |
|   |                                                                                                    |                                       |       |
|   |                                                                                                    | ● 普通                                  |       |
|   |                                                                                                    | ○ 当座                                  |       |
|   |                                                                                                    | 選択解除                                  |       |
|   |                                                                                                    |                                       |       |
|   |                                                                                                    | <b>口座番号</b> 必須                        |       |
|   |                                                                                                    |                                       | 内容を入力 |
|   |                                                                                                    | 1234567                               |       |
|   |                                                                                                    |                                       |       |
|   |                                                                                                    | 山座名義。必須                               |       |
| 6 |                                                                                                    | カタカナで入力してください                         |       |
| っ |                                                                                                    | 氏と名の間はスペースを入れてください                    |       |
| づ |                                                                                                    | בגבב ליםק                             |       |
| + |                                                                                                    |                                       |       |
| 2 |                                                                                                    | キーコード 必須                              |       |
|   |                                                                                                    | 通知中 「5 必要な手続き」にある6桁の数字です              |       |
|   |                                                                                                    | 654321                                |       |
|   |                                                                                                    | 05521                                 |       |
|   |                                                                                                    | 添付資料【身分証明書】                           |       |
|   |                                                                                                    |                                       |       |
|   |                                                                                                    | 短環は検証、運転発計論、マイエンハーカードなと<br>自分証明書たる    |       |
|   | <ul> <li>電子ファイルを添付</li> <li>郵送などで提出する</li> <li>削除</li> <li>添付資料【口座</li> <li>銀行通帳、キャッシュカー!</li> <li>電子ファイルを添付</li> <li>郵送などで提出する</li> <li>削除</li> </ul> |                                       |       |
|   |                                                                                                    | 郵送などで提出する                             |       |
|   |                                                                                                    |                                       | 参照    |
|   |                                                                                                    | (初時)                                  |       |
|   |                                                                                                    | 资付 <b>咨</b> 料【口应情報】                   |       |
|   |                                                                                                    | 1 1 1 1 1 1 1 1 1 1 1 1 1 1 1 1 1 1 1 |       |
|   |                                                                                                    | 銀行通帳、キャッシュカード                         | 添付    |
|   |                                                                                                    | 電子ファイルを添付する                           |       |
|   |                                                                                                    | 郵送などで提出する                             |       |
|   |                                                                                                    |                                       | 参照 )  |
|   |                                                                                                    | 削除                                    |       |
|   |                                                                                                    |                                       |       |

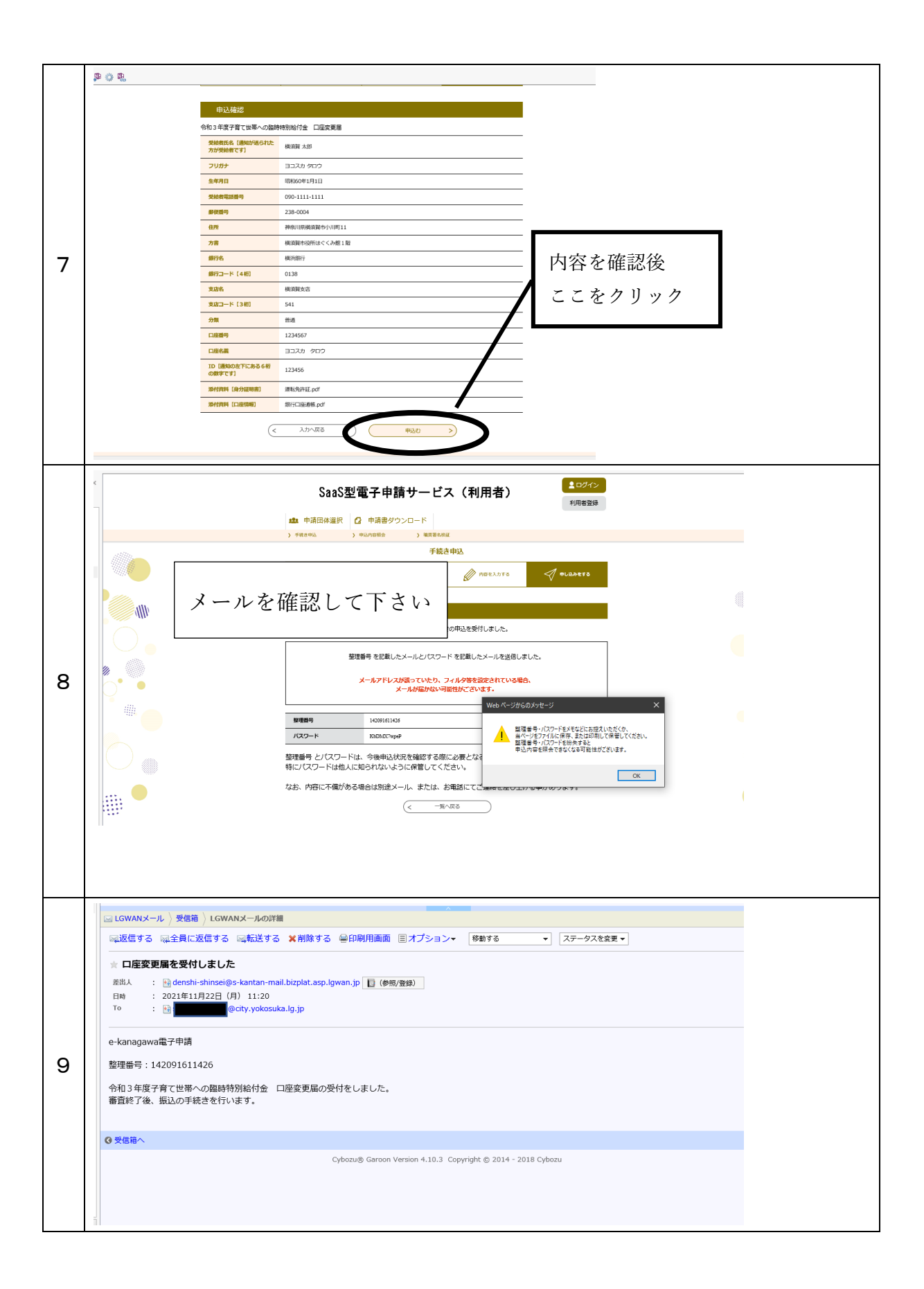

# これにて終了です。お疲れさまです。